## Οδηγίες εγκατάστασης του περιηγητή (browser) της Schoolnet βήμα-βήμα.

 Πριν ξεκινήσετε θα δημιουργήσετε ενα νέο φάκελο στην "επιφάνεια εργασίας" σας ...

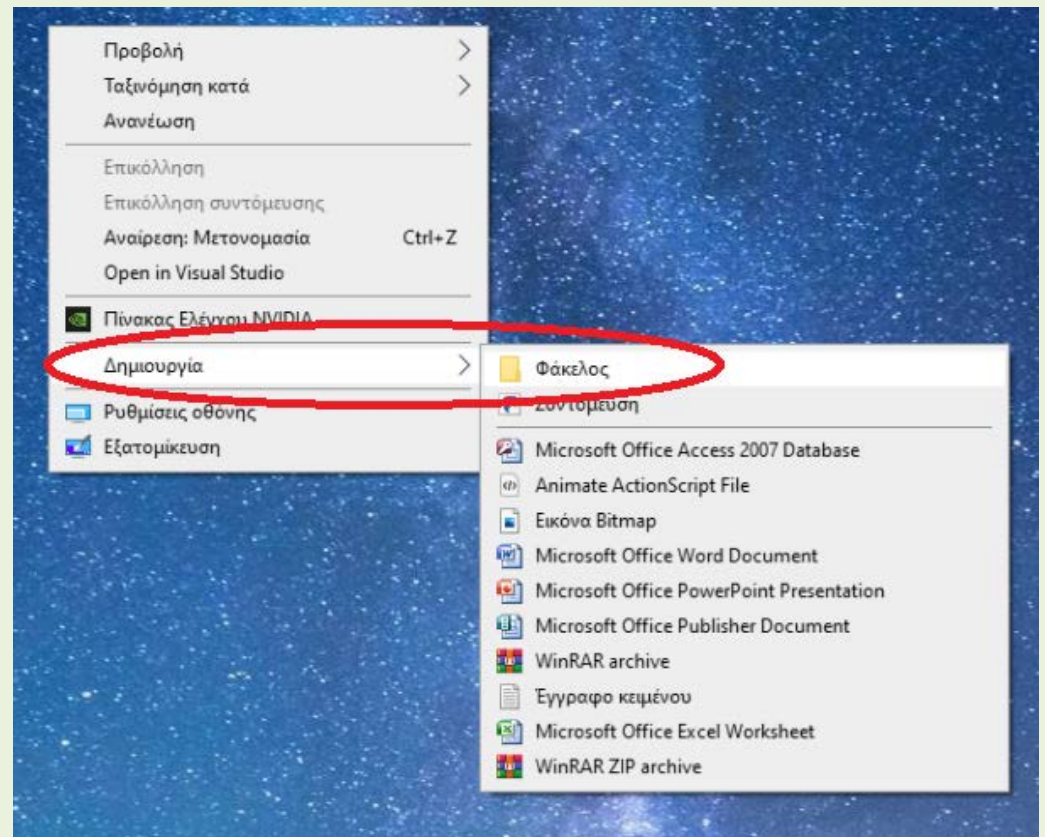

## και θα ονομάσουμε αυτον τον φάκελο "Schoolnet".

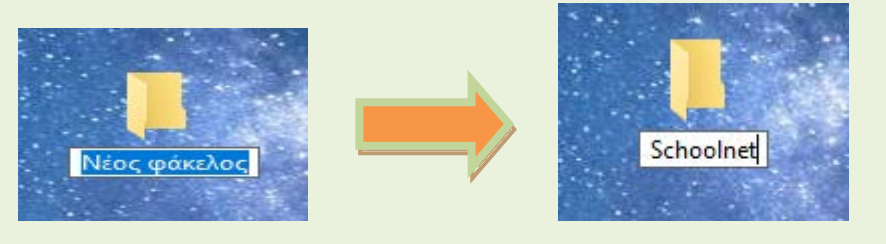

- Στη συνέχεια θα πρέπει να κατεβάσετε το πρόγραμμα περιήγησης κάνοντας «κλίκ εδώ»(εάν χρησιμοποιήσετε αυτό αγνοήστε τα βήματα No. 3 και 4)
- ή αλλιώς από την σελίδα <u>http://learn.schoolnet.gr/</u> επιλέγετε τις Οδηγίες – Flash:

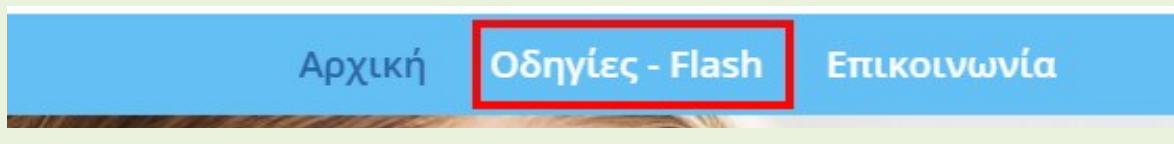

4. Ύστερα θα επιλέξετε «Κατεβάστε τον περιηγητή της Schoolnet»

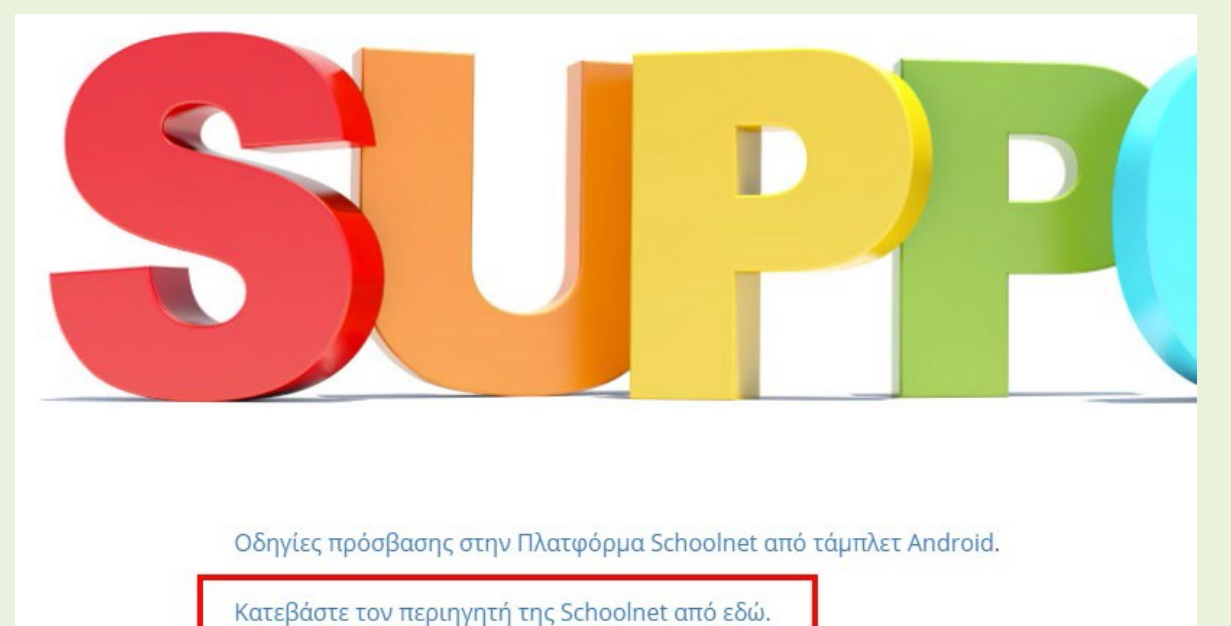

 Αφού ολοκληρώσετε τη λήψη του αρχείου
 [schoolnet.exe), θα το εκτελέσετε και θα σας εμφανιστεί το παρακάτω παράθυρο.

| WinRAR self-extracting archive |                                                                                                    | —                                           |                        | $\times$ |  |  |
|--------------------------------|----------------------------------------------------------------------------------------------------|---------------------------------------------|------------------------|----------|--|--|
|                                | <ul> <li>Press Extract button to start extract</li> <li>Use Browse button to select the defrom the folders tree. It can be also manually.</li> <li>If the destination folder does not excreated automatically before extract</li> </ul> | estinatio<br>entered<br>ist, it wi<br>tion. | n folder<br>I<br>11 be | <        |  |  |
|                                | Destination folder C:\Users\Ghostface\Downloads Browse Extraction progress Extraction progress Extract                                                                                                    |                                             |                        |          |  |  |
|                                | Extract                                                                                                    |                                             | Cancel                 |          |  |  |

6. Στο παράθυρο αυτό θα επιλέξετε το κουμπί "Browse"

. . .

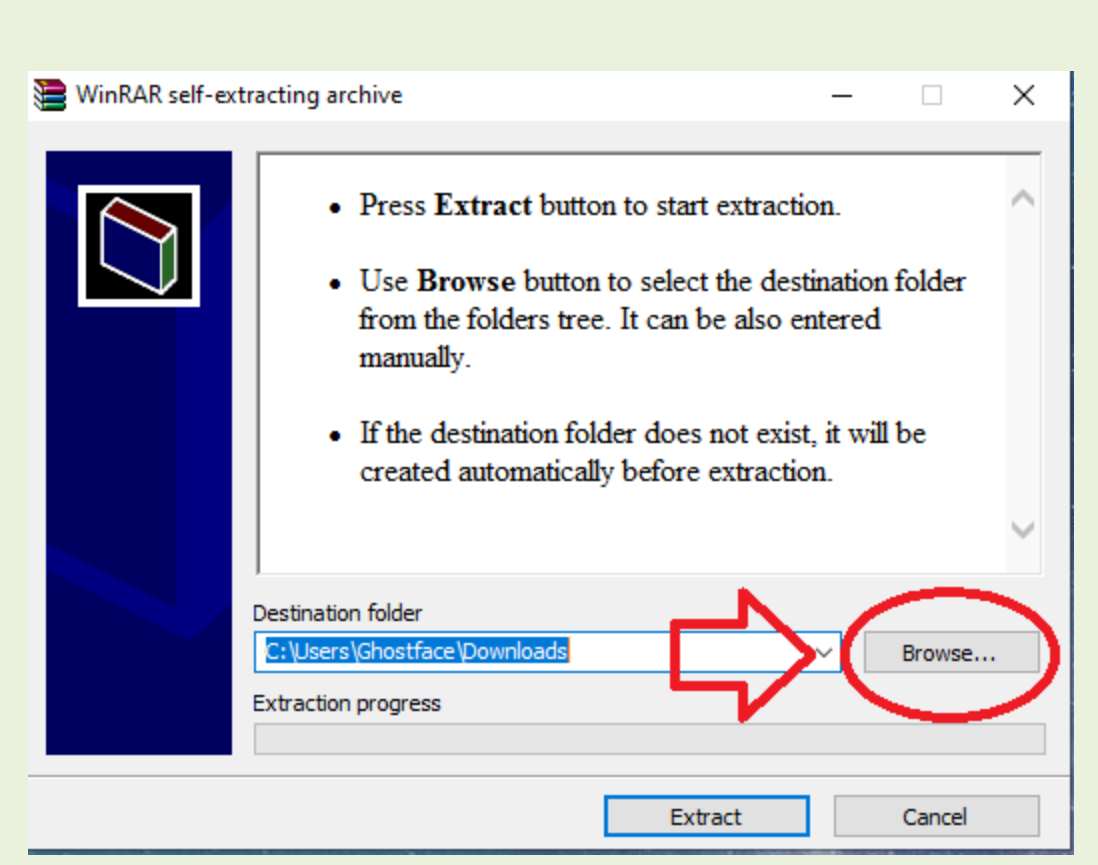

Και στη συνέχεια θα κάνετε **"κλικ"** στο φάκελο **Schoolnet** (που δημιουργήσατε στο 1° βήμα) και πατήστε το **ΟΚ**.

| 🗎 WinRAR self-extractir | ng archive —                                                                                                    |     | $\times$ |
|-------------------------|----------------------------------------------------------------------------------------------------|-----|----------|
|                         | Αναζήτηση φακέλου                                                                                                    | ×   |          |
|                         | Select destination folder                                                                                                    |     | ^        |
| Desti<br>C: \\<br>Extra | Επιφάνεια εργασίας Ghostface Αυτός ο υπολογιστής Βιβλιοθήκες Δίκτυο Α random folder for this image Escape from Tarkov Schoolnet | vse |          |
|                         | Δημιουργία νέου φακέλου ΟΚ Άκυρο                                                                                                | cei |          |

 7. Μετά από τα παραπάνω βήματα πατάτε το κουμπί "Extract".

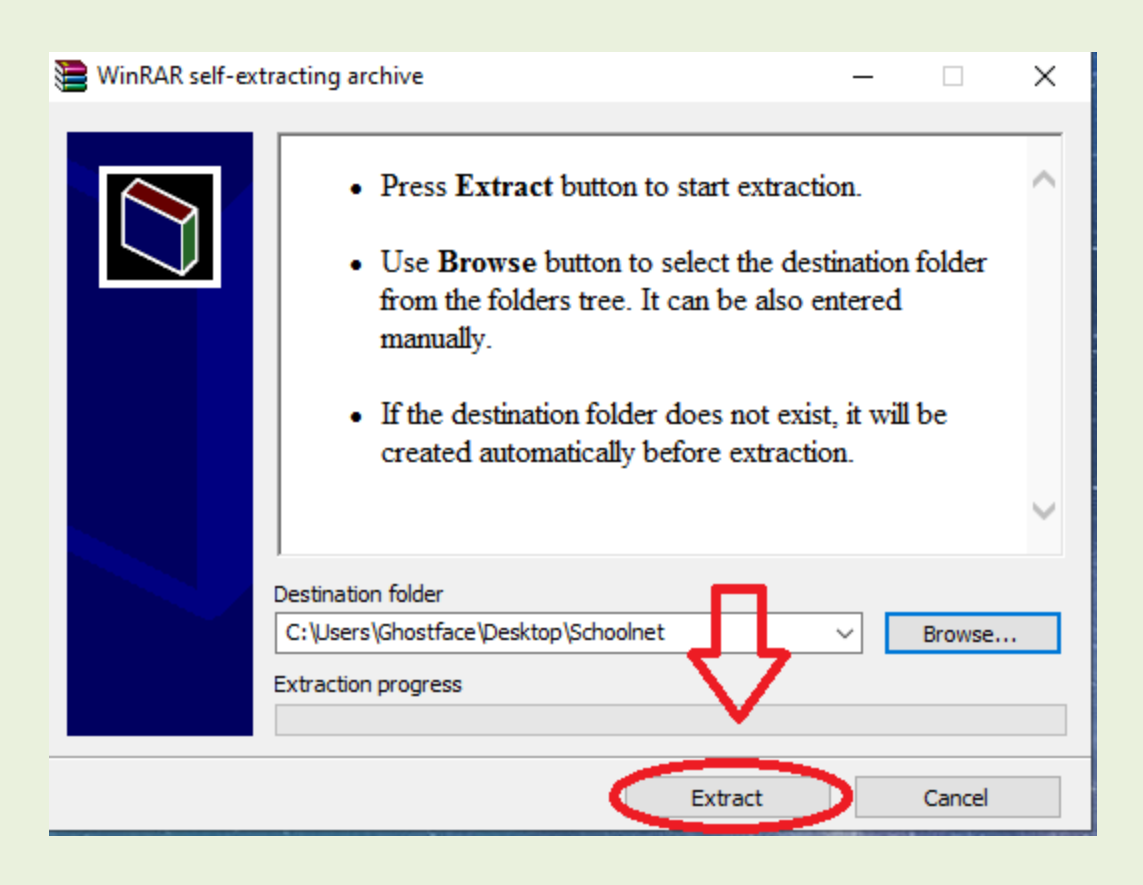

Αφού ολοκληρωθεί και το 7° βήμα ανοίγετε τον φάκελο
 Schoolnet που βρίσκεται στην «επιφάνεια εργασίας»

σας, εκεί θα βρείτε το αρχείο chrome.exe όπου θα κάνετε δεξί κλικ πάνω στο αρχείο και θα επιλέξετε «Καρφίτσωμα στη γραμμή εργασιών».

| Όνομα                    | ~                                                   | Ημερομηνία τροποποί                            | Τύπος                           | Μέγεθος                    |
|--------------------------|-----------------------------------------------------|------------------------------------------------|---------------------------------|----------------------------|
| 1.9.13.75                |                                                     | 2/6/2016 12:42 μμ                              | Φάκελος αρχείων                 |                            |
| 😟 chror                  | Άνοινμα                                             |                                                | Εφαρμογή                        | 920 KB                     |
| chror                    | Εκτέλεση ως διαχειριστής                            |                                                | Αρχείο XML                      | 1 KB                       |
| readr                    | S Κοινή χρήση με το Skype                           |                                                | Αρχείο PNG                      | 97 KB                      |
| saten                    | Αντιμετώπιση προβλημάτων συμβατότητας               |                                                | Αρχείο δέσμης Wi                | 1 KB                       |
|                          | Καρφίτσωμα στην Έναρξη                              | σωμα στην Έναρξη                               |                                 |                            |
|                          | 🛟 Σάρωση με Microsoft Defender                      |                                                |                                 |                            |
|                          | 🖻 Κοινή χρήση                                       |                                                |                                 |                            |
|                          | Παροχή πρόσβασης σε                                 | >                                              |                                 |                            |
|                          | 🙀 Add to archive                                    |                                                |                                 |                            |
|                          | 🏧 Add to "chrome.rar"                               |                                                |                                 |                            |
|                          | Compress and email                                  |                                                |                                 |                            |
|                          | Compressito chrome.rar and                          |                                                | ÷                               |                            |
|                          | Καρφίτσωμα στη γραμμή εργ                           | ασιών                                          |                                 |                            |
|                          | Επαναφορώτη τη τρωτοπο                              | κοσσεων (1)                                    |                                 |                            |
|                          | Αποστολή προς                                       | >>                                             |                                 |                            |
|                          | Αποκοπή                                             |                                                |                                 |                            |
|                          | Αντιγραφή                                           |                                                |                                 |                            |
|                          | Δημιουργία συντόμευσης                              |                                                |                                 |                            |
|                          | Διαγραφή                                            |                                                |                                 |                            |
|                          | Μετονομασία                                         |                                                |                                 |                            |
|                          | Ιδιότητες                                           |                                                |                                 |                            |
|                          |                                                     |                                                |                                 |                            |
|                          |                                                     |                                                |                                 |                            |
|                          | 1 1                                                 | 2 /                                            | 0.1                             | E                          |
| Με αι<br>δημιο<br>στο κα | υτό που κάνατε<br>υργήσατε ένα ε<br>άτω μέρος της ο | στο τελευταί<br>εικονίδιο στη<br>θόνης σας). Ι | ο βήμα,<br>γραμμή ε<br>Μπορείτε | ργασιών (δλδ<br>τώρα να το |
| avois                    | ετε και να νοησι                                    | υοποιήσετε ΄                                   | Γην πλατφ                       | ດົດເມດ ເມດດ                |

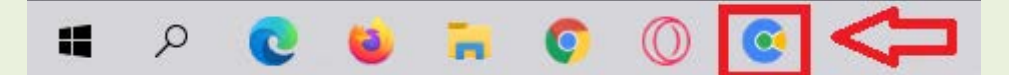